## 上野原市 LINE による施設予約の方法

① メニューを開いて施設予約ボタンを押します。

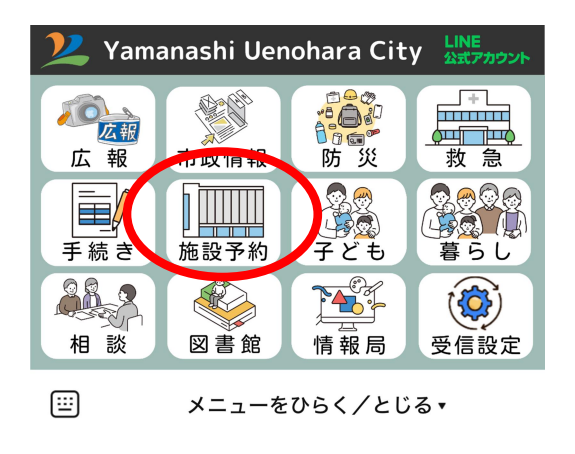

② 右にスライドして、『予約・支払い』の部分で予約する施設を選択します。

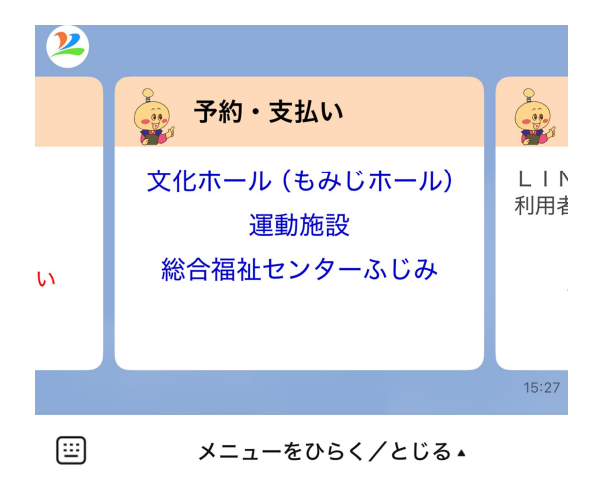

③ 予約を開始するを押して、登録 ID を入力してください。
(施設予約をするには利用者登録が必要です。利用者登録をすると1~2営業日のうちに登録 ID をお知らせします。)

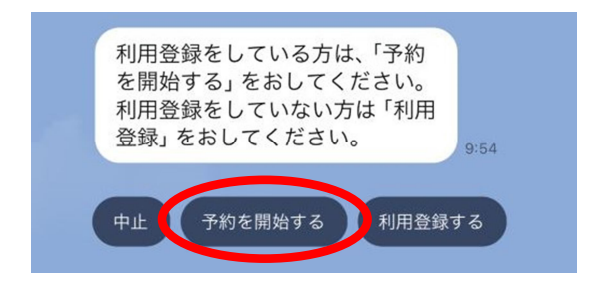

④ 団体名等に間違いがなければ、質問に従い回答してください。途中、戻るを押すとひとつ前の質問に、中止を押すと回答を中止します。

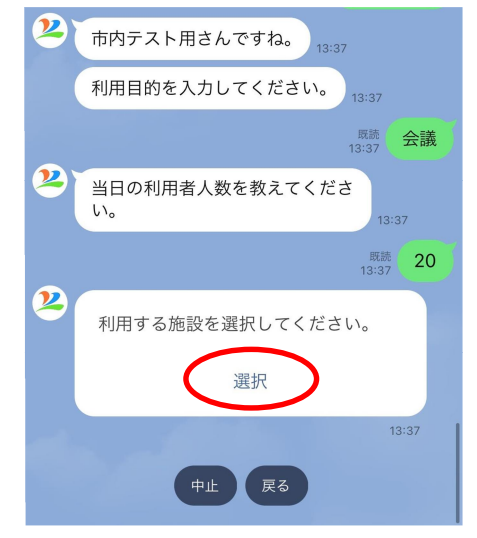

⑤ 施設を選択して予約枠を選択してください。

※ 施設毎、一度に予約できる枠数は異なります。

※ 同じ予約枠をとる場合でも、複数の施設を選択することができませんの で、施設毎、予約が必要になります。

| 選択してください |
|----------|
|          |
|          |
|          |
|          |
|          |
|          |
|          |
|          |
|          |
|          |
|          |
|          |
|          |
|          |
|          |

⑥ 抽選申込かどうかの確認をして日時予約をしてください。(抽選申込みは市 内者・多目的ホール・アリーナのみです)

抽選申込期間の場合は「はい」を、随時申込期間の場合は「いいえ」を押し てください。

日時を選択すると予約枠の横に「残り枠数」または「抽選枠」と表示されま す。すでに予約が埋まっている予約枠は表示されません。

※ 抽選の申込みと、随時予約の申込みは分けて申請してください。

抽選申込の場合は、抽選日に結果がでてから決済の案内があります。

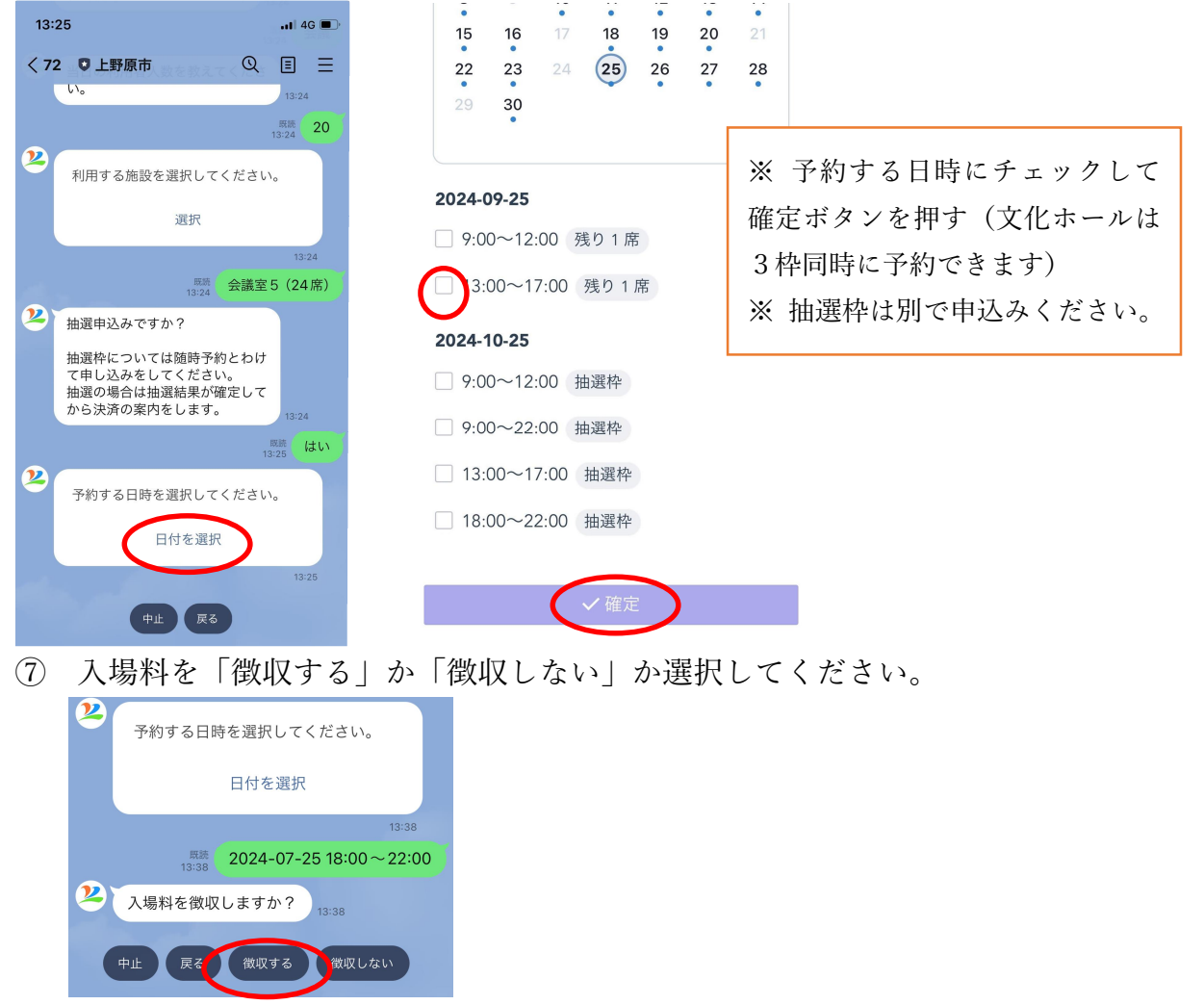

入場料を徴収する場合は、料金を選択してください。
入場料徴収する際の割増料金については後日精算となります。

| 2 入場料を徴収する場合の1人あた<br>りの料金 (最高額)を選択してく<br>ださい。 |                                 |    |
|-----------------------------------------------|---------------------------------|----|
| 1,00                                          | 0 円以下 1,000 円を超え、2,000 円以下 2,00 | 00 |

- ⑨ 支払い方法等を選択してください。
  - ※ キャッシュレス支払いは予約終了後、画面が移行します。
  - ※ 窓口払いの場合は予約してから二週間以内に、各窓口まで納付書を受け 取りに来てください。

| 2 支払い方法を選択してください。<br>13:40 |           |      |  |  |  |
|----------------------------|-----------|------|--|--|--|
| 中止戻る                       | キャッシュレス決済 | 窓口払い |  |  |  |

⑩ 確認事項が表示されますので、ご一読いただき「はい」を押してください。

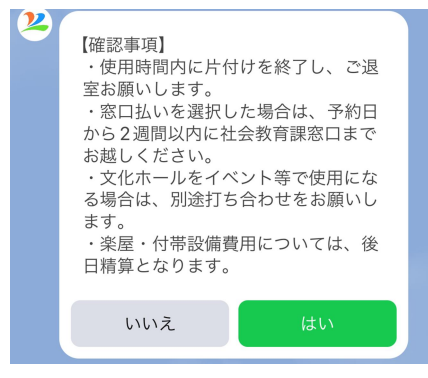

予約内容の確認画面が表示されますので、間違いがなければ予約するをおしてください。予約完了の画面がでたら予約完了です。

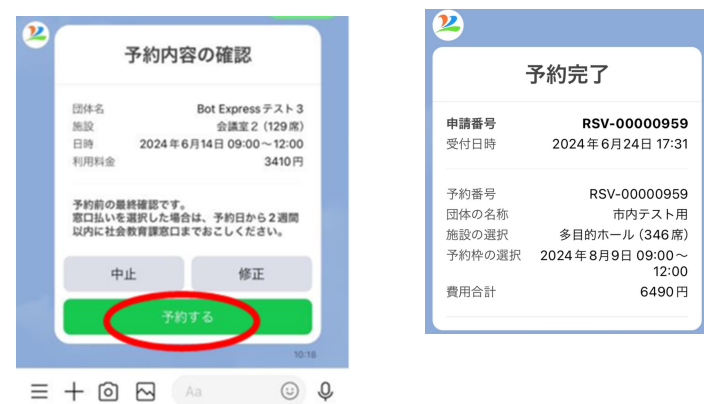

12 抽選申込をした際は、抽選日(毎月1日)に当選結果が自動で送られます。
当選した人は再度の申請は不要です。
※ キャッシュレス支払いを選択した人は決済の案内を送ります。

- ※ 窓口払いを選択した人は、二週間以内に窓口までお越しください。
- ※ 抽選により多目的ホールを予約し附帯して会議室等を利用したい場合 は、担当までご連絡ください。

## LINE で予約した場所・日時の確認方法

- ① LINEのメッセージ入力画面に『予約確認』と送信します。
- ② その端末から予約した日時等が確認できます。

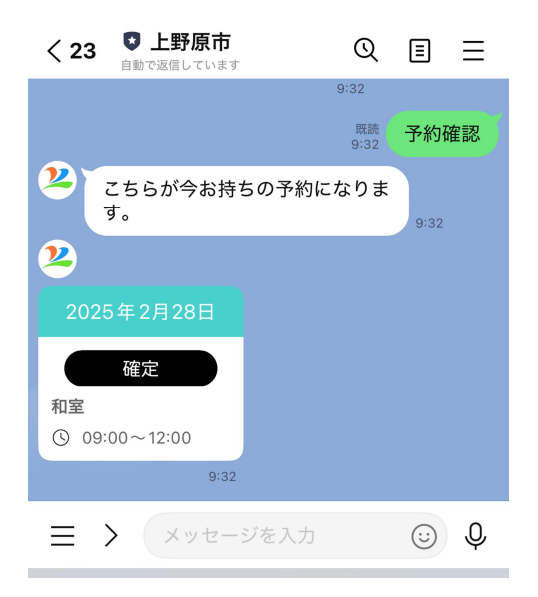